## Click "Sign in"

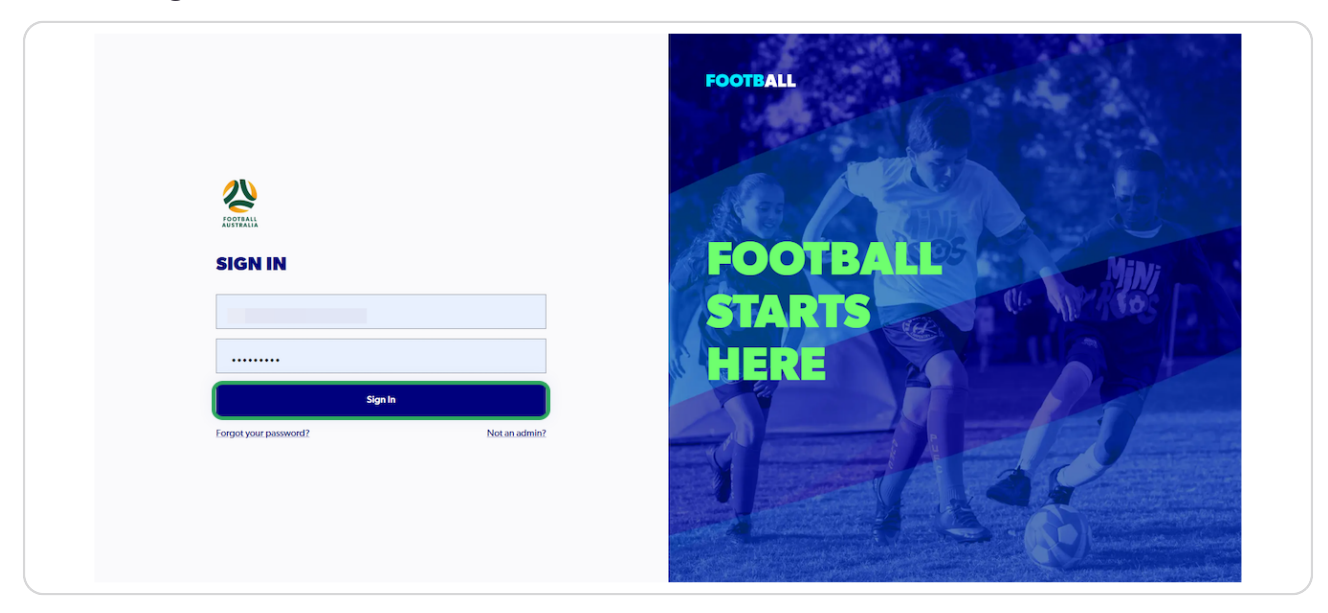

#### STEP 2

## Click on "Approvals"

|                      |   | Home / Registration Types REGISTRATION TYPES | 1             | ŝ                                              | 子 FQ - Football | Gold Coast Ltd A        | dministrator 🕔 |   |
|----------------------|---|----------------------------------------------|---------------|------------------------------------------------|-----------------|-------------------------|----------------|---|
| C RESET TO ORIGINAL  |   | Q Search by type name                        | ×             | \Xi Filters 2                                  | Create N        | ew Registration<br>Type | ~              |   |
| REGULATORY ADMIN     |   |                                              |               |                                                |                 |                         |                |   |
| <b>Registrations</b> | ~ | Parent Registration Type name                | Playing Level | Registration Type name                         | Status          | Age Group               |                |   |
| People               | ~ | Bulk approval Testing MF Club Football Type  | ALL           | Bulk approval Testing Assoc Club Football Type | APPROVED        | 12-99                   | :              |   |
| Approvals            |   | Senior NPL (MF Sub)                          | NPL           | Senior NPL (MF Sub)                            | APPROVED        | 15 - 99                 | ÷              |   |
| Reports              | ~ | FQ Junior 11-17 Years                        | Community     | Test_type_FQ Junior 11-17 Years                | APPROVED        | 4-12                    | :              |   |
| Organisations        | ~ | FQ Senior                                    | Community     | FQ Senior_test                                 | DRAFT           | 15 - 99                 | :              |   |
| (c) Settings         |   | FQ Senior                                    | Community     | FQ Senior                                      | DRAFT           | 4-12                    | :              |   |
|                      |   | Senior Community - LACH                      | Community     | Senior Community - LACH                        | APPROVED        | 15-99                   | :              |   |
|                      |   | FQ Senior                                    | Community     | FQ Senior_Test                                 | DRAFT           | 15-99                   | :              |   |
| Super Admin          |   | FQ Senior                                    | Community     | FQ Senior Exceptions                           | APPROVED        | 15 - 99                 | :              |   |
| Prolile   Sign out   | - | FQ Senior NPL                                | NPL           | FQ Senior NPL                                  | APPROVED        | 15-18                   | :              | ÷ |

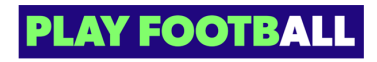

### Click on "Filters"

| Q  | Home / Approvals                    |                               |          | ć            | °g FQ - Football Go | ld Coast Ltd Admini | strator 🗸 |
|----|-------------------------------------|-------------------------------|----------|--------------|---------------------|---------------------|-----------|
|    | APPROVALS                           |                               |          |              |                     |                     |           |
| TD | Received Approvals Sent Approvals   |                               |          |              |                     |                     |           |
|    | Q Search by submitter (org) name    | ×                             | (        | - Filters    | Ехро                | ort Data to CSV     | ~         |
| ~  | Received from                       | Submission type               | Org type | Submitted by | Submitted on        | Status              |           |
| ~  | Palm Beach Soccer Club - Gold Coast | Registration Product Creation | Club     | Club Admin   | 06/09/2023          | SUBMITTED           | ÷         |
|    | Football Federation Australia       | Registration under Suspension | National | FV Admin     | 29/08/2023          | SUBMITTED           | :         |
| ~  | Football Federation Australia       | Registration under Suspension | National | FV Admin     | 29/08/2023          | SUBMITTED           | ÷         |
| ~  | Football Federation Australia       | Registration under Suspension | National | FV Admin     | 30/08/2023          | SUBMITTED           | :         |
|    | Palm Beach Soccer Club - Gold Coast | De-Registration               | Club     |              | 30/08/2023          | SUBMITTED           | :         |
|    | Football Victoria                   | Registration under Suspension | State    | FV Admin     | 31/08/2023          | SUBMITTED           | :         |

#### STEP 4

# Click on "Submission Type"

| <b>FOOTBALL</b> Q                     | Home / Approvals                    |                               |            | ł            | 고, FQ - Football Go | ld Coast Ltd Administ | rator 🗸 |
|---------------------------------------|-------------------------------------|-------------------------------|------------|--------------|---------------------|-----------------------|---------|
| FQ - FOOTBALL<br>GOLD COAST LTD       | APPROVALS                           |                               |            |              |                     |                       |         |
| ै reset to original                   | Received Approvals Sent Approvals   |                               |            |              |                     |                       |         |
|                                       | Q Search by submitter (org) name    | ×                             |            | - Filters    | Expo                | ort Data to CSV       | ~       |
| Y Registrations V                     | Filter by                           |                               |            |              |                     | Clear all             | filters |
| People Y                              | Submission Type/ Org Type           | ✓ Status<br>Submitted ✓       | Date Range |              | •                   |                       |         |
| Approvals                             |                                     |                               |            |              |                     |                       | Þ       |
| 🛗 Reports 🗸 🗸                         | Submitted ×                         |                               |            |              |                     |                       |         |
| 💮 Organisations 🗸 🗸                   | Received from                       | Submission type               | Org type   | Submitted by | Submitted on        | Status                |         |
| ि Settings                            | Palm Beach Soccer Club - Gold Coast | Registration Product Creation | Club       | Club Admin   | 06/09/2023          | SUBMITTED             | :       |
|                                       | Football Federation Australia       | Registration under Suspension | National   | FV Admin     | 29/08/2023          | SUBMITTED             | :       |
|                                       | Football Federation Australia       | Registration under Suspension | National   | FV Admin     | 29/08/2023          | SUBMITTED             | :       |
|                                       | Football Federation Australia       | Registration under Suspension | National   | FV Admin     | 30/08/2023          | SUBMITTED             | :       |
| ● Super Admin<br>Profile   Sign out ← | Palm Beach Soccer Club - Gold Coast | De-Registration               | Club       |              | 30/08/2023          | SUBMITTED             | :       |

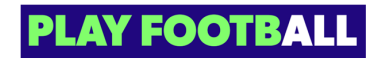

# Click on "Dereg"

| FOOTBALL                        | Home / Approvals                |                              |                  | ě             | FQ - Football G | Gold Coast Ltd Admini | istrator 🗸  |
|---------------------------------|---------------------------------|------------------------------|------------------|---------------|-----------------|-----------------------|-------------|
| FQ - FOOTBALL<br>GOLD COAST LTD | Received Approvals Sent A       | Approvals                    |                  |               |                 |                       |             |
| REGULATORY ADMIN                | Q Search by submitter (org      | j) name ×                    | [                | \Xi Filters 🕕 | Exq             | port Data to CSV      | •           |
| ♀ Registrations ∨               | Filter by                       |                              | L                |               |                 | Clear                 | all filters |
| People V                        | Submission Type                 | Org Type V Status<br>Submit  | ted V Date Range | (             | 5               |                       |             |
| Approvais                       | Dereg ^                         |                              | [                |               |                 |                       | Þ           |
| E Reports V                     | Edit Reg Item<br>Refund         |                              |                  |               |                 |                       |             |
| 💮 Organisations 🗸 🗸             | Suspension                      | Submission type              | Org type         | Submitted by  | Submitted on    | Status                |             |
| ট্টি Settings                   | Any :                           | Coast Registration Product C | reation Club     | Club Admin    | 06/09/2023      | SUBMITTED             | :           |
|                                 | Football Federation Australia   | Registration under Sus       | pension National | FV Admin      | 29/08/2023      | SUBMITTED             | :           |
|                                 | Football Federation Australia   | Registration under Sus       | pension National | FV Admin      | 29/08/2023      | SUBMITTED             | :           |
|                                 | Football Federation Australia   | Registration under Sus       | pension National | FV Admin      | 30/08/2023      | SUBMITTED             | :           |
| O Super Admin ←                 | Palm Beach Soccer Club - Gold C | Coast De-Registration        | Club             |               | 30/08/2023      | SUBMITTED             | :           |

#### STEP 6

## Click on the club programs

| Filter by                           |                     |           |              |              | Clear all fil |
|-------------------------------------|---------------------|-----------|--------------|--------------|---------------|
| Submission Type<br>Dereg Org Type   | Status<br>Submitted | / Date Ra | nge          |              |               |
| Submitted $	imes$ Dereg $	imes$     |                     |           |              |              |               |
| Received from                       | Submission type     | Org type  | Submitted by | Submitted on | Status        |
| Palm Beach Soccer Club - Gold Coast | De-Registration     | Club      |              | 30/08/2023   | SUBMITTED     |
| Palm Beach Soccer Club - Gold Coast | De-Registration     | Club      | Super Admin  | 20/10/2023   | SUBMITTED     |
| Palm Beach Soccer Club - Gold Coast | De-Registration     | Club      |              | 19/09/2023   | SUBMITTED     |
| Palm Beach Soccer Club - Gold Coast | De-Registration     | Club      | Admin Club   | 04/10/2023   | SUBMITTED     |

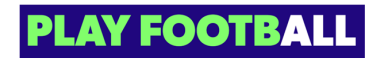

### Click on "Approve"

| FOOTBALL Q                           | Filter by           Submission Type         Org Type           Dereg         Org Type  | <ul> <li>✓ Status</li> <li>Submitte</li> </ul> | Hd ¥                                         | Date Range           | t                                                      | Clea                   | ar all filters |
|--------------------------------------|----------------------------------------------------------------------------------------|------------------------------------------------|----------------------------------------------|----------------------|--------------------------------------------------------|------------------------|----------------|
| FQ - FOOTBALL<br>GOLD COAST LTD      | <     Submitted × Dereg ×                                                              |                                                |                                              |                      |                                                        |                        | Þ              |
| REGULATORY ADMIN                     | Received from                                                                          | Submission type                                | Org type                                     | Submitted by         | Submitted on                                           | Status                 |                |
| ♀ Registrations ✓                    | Palm Beach Soccer Club - Gold Coast                                                    | De-Registration                                | Club                                         | Tina Yao             | 30/08/2023                                             | SUBMITTED              | ÷              |
| 😤 People 🗸 🗸                         | Palm Beach Soccer Club - Gold Coast                                                    | De-Registration                                | Club                                         | Super Admin          | 20/10/2023                                             | SUBMITTED              | :              |
| Approvais                            | <b>Request information</b>                                                             | Submit                                         | ted by                                       |                      | Refund Informatic                                      | n                      |                |
| 🗄 Reports 🗸 🗸                        | De-Registration Request<br>Participant: <u>Testing Bulk</u><br>Reason selected: Injury | Palm Be<br>Role: Ad<br>Request                 | nch Soccer Club -<br>min<br>submitted: 20/10 | Gold Coast<br>0/2023 | No Refund Requin<br>Participant acknowle<br>20/10/2023 | red<br>edge: Agreed on |                |
| 💮 Organisations 🗸 🗸                  | Registration product: Bulk approval<br>Club Football Product                           | Testing Club Request                           | lapsed on: 27/10                             | )/2023               |                                                        |                        |                |
| Settings                             | e<br>Refund Approval                                                                   |                                                |                                              |                      |                                                        |                        |                |
|                                      | No refund applicable.                                                                  | line                                           |                                              |                      | Approve                                                |                        |                |
| Buper Admin ←     Profile   Sign out |                                                                                        |                                                |                                              |                      |                                                        |                        | _              |

### **STEP 8**

### A confirmation message will display in the top right corner

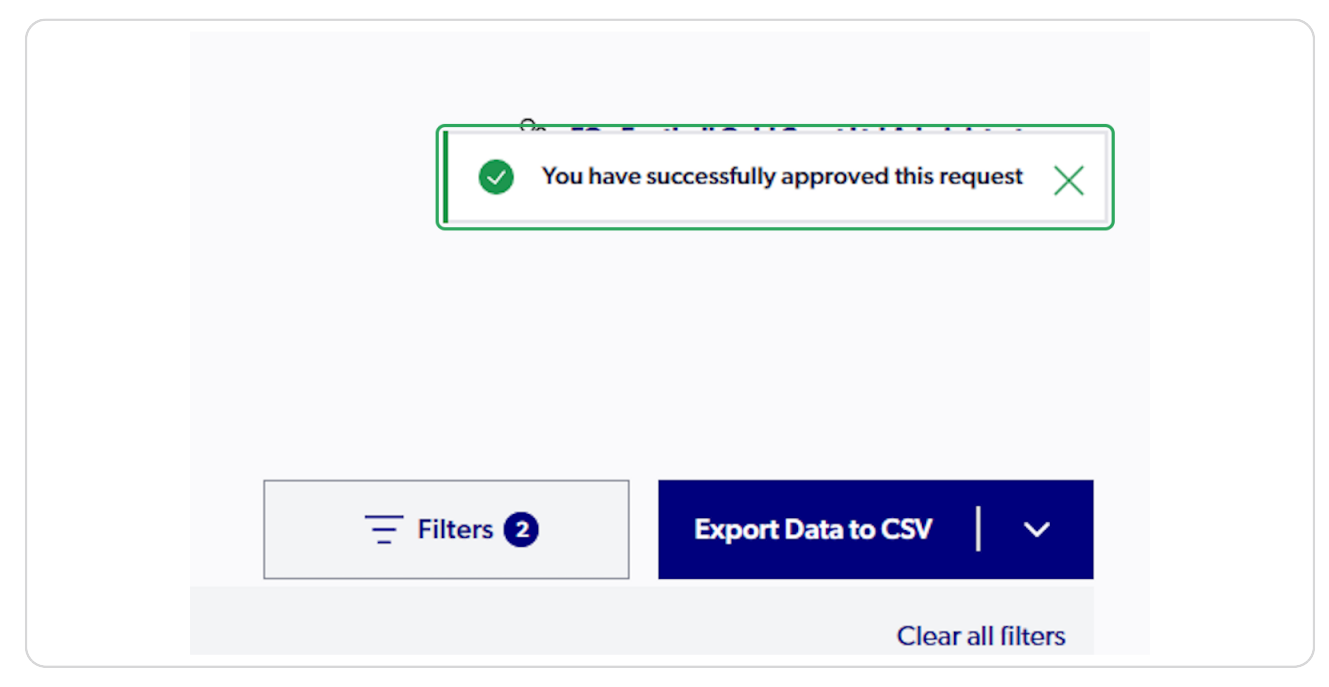

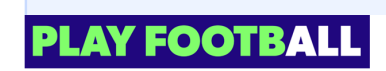

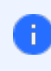

All de-registration requests will stay in the 'request' status at the second level until they have been approved or acknowledged

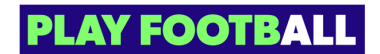

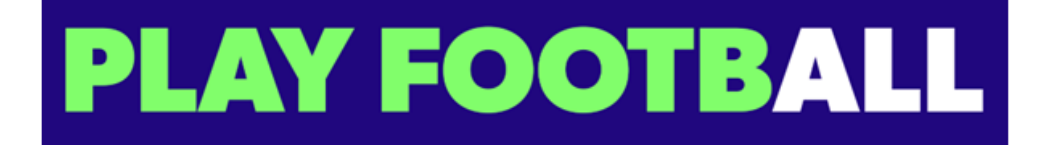